## Instructions for Viewing Calendars in FSDirect

Sign into SchoolDude (as you normally do):

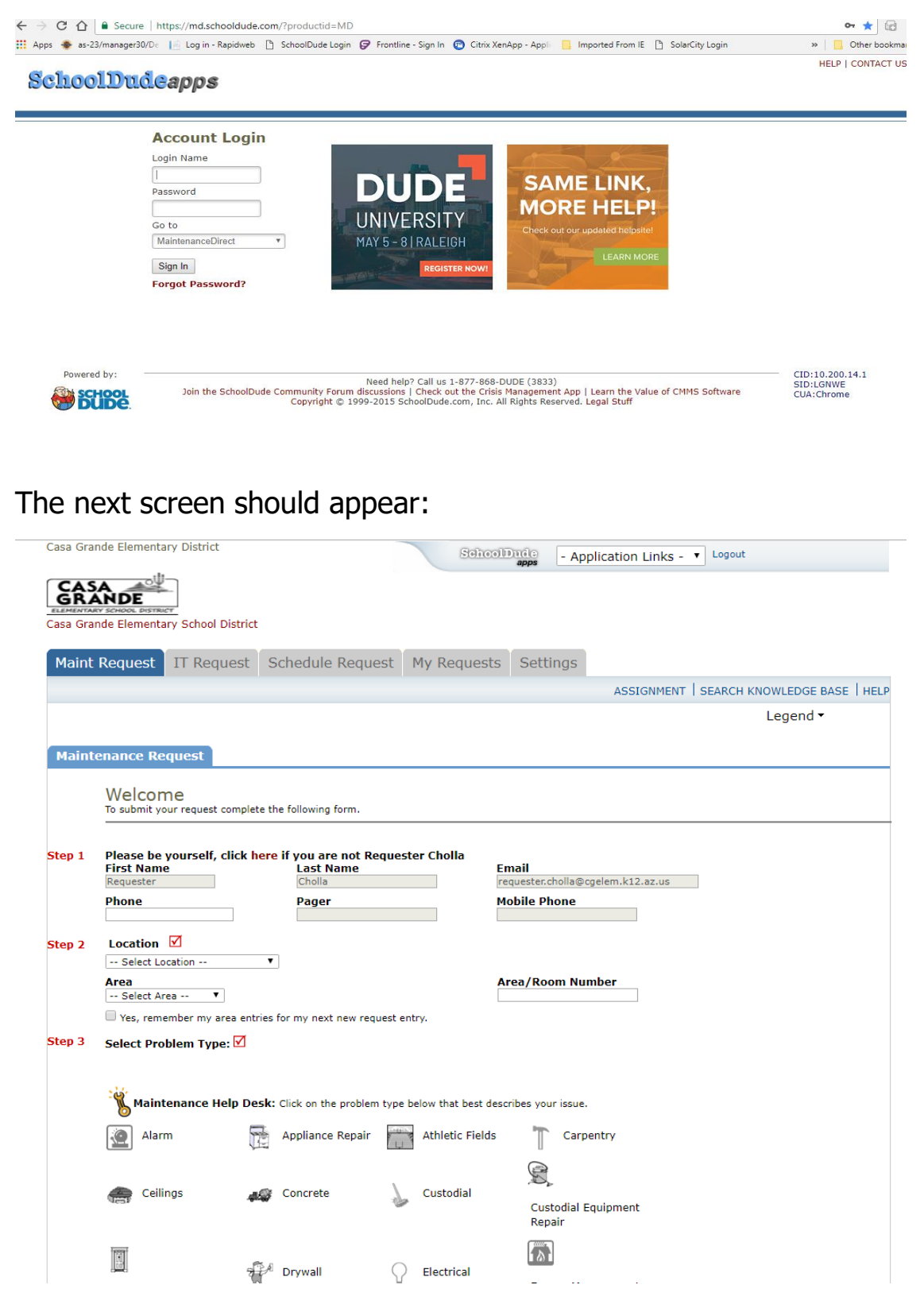

You need to switch to only FSDirect to be able to see calendar:

At the top right click the "arrow" next to

- Application Links - 🔻

Then highlight and click FSDirect.

You will then actually be in just FSDirect.

| Casa Grande Elementary District                                       | My Account(1868456960) SchoolDude apps | - Application Links - V Logout |
|-----------------------------------------------------------------------|----------------------------------------|--------------------------------|
| CASA CHI<br>GRANDE<br>ELEMENTARY SCHOOL DISTRICT                      |                                        |                                |
| Home Calendar Availability New Schedule                               | Documents My Settings MyDude           |                                |
| Search for GO Advanced Search                                         |                                        | Services Help                  |
| Actions: Add   List   Graph   Report                                  |                                        |                                |
| What's New? Facility Schedules & Even                                 | nts                                    | To Do Tasks                    |
|                                                                       |                                        | Next 7 Days                    |
| ASK Waiting Your Approval                                             | Schedules 🔠 Events<br>3 May, 18        | No Tasks Listed                |
| ANSWER 0                                                              | 0 Jun, 18                              | Add New Task                   |
| LEARN Invoiced                                                        | 0 Aug, 18                              | Information & Analysis         |
| DUDE COMMUNITY                                                        | 0 Sep, 18<br>0 Oct, 18                 | Buildings                      |
| All                                                                   | Billings                               | Invoices<br>Locations          |
| LOGIN HERE Schedules                                                  | 0 Outstanding                          | Organizations<br>Payments      |
| Hello Requester Cholla!<br>If you are not Requester Cholla & Approved | 0 Paid<br>0 Past Due                   | Rooms<br>Saved Actions         |
| please click here. 4 Active                                           | Approved                               | Saved Actions                  |
| 0 Pending<br>0 Recurring                                              |                                        |                                |
| 0 Inactive<br>0 Persuring                                             |                                        | Overbooking for                |
| 0 Canceled                                                            |                                        | Parking                        |
| O Declined                                                            |                                        | Thu May 3 📺                    |
| 0 Duplicate                                                           |                                        | No overbookings found.         |
| Refresh Pie                                                           |                                        |                                |
| Upcoming Events                                                       |                                        |                                |
| Legend: 🕅 Insurance has expire                                        | :d.                                    |                                |
| Location Include All Locations -                                      | •                                      |                                |
| Building Include ALL Buildings                                        | •                                      |                                |
| (Note: Date range can be a maxin<br>Refersh                           | num of 7 Days)                         |                                |
| Keirear                                                               | Desvious 10 N                          | evt 10                         |
|                                                                       | FIEVIOUS 10 WE                         | DAL IV                         |
|                                                                       |                                        |                                |
|                                                                       |                                        |                                |

If you then click the 2nd tab, "Calendar"

Calendar

## The following screen should appear:

| me Calenc          |                                                                                                    |                                                                                                    |                                              |                                                 |                                                                                                    |                                                                                                    |                         |          |
|--------------------|----------------------------------------------------------------------------------------------------|----------------------------------------------------------------------------------------------------|----------------------------------------------|-------------------------------------------------|----------------------------------------------------------------------------------------------------|----------------------------------------------------------------------------------------------------|-------------------------|----------|
| June Concine       | dar Availability                                                                                                    | New Schedule                                                                                             | Documer                                      | nts My S                                        | Settings                                                                                             | MyDude                                                                                                    |                         |          |
| arch for           | GO Advanced                                                                                                    | Search                                                                                                   |                                              |                                                 |                                                                                                    |                                                                                                    |                         | Services |
| tions: Add   )     | List   Graph   Report                                                                                               |                                                                                                    |                                              |                                                 |                                                                                                    |                                                                                                    |                         |          |
| alendar 🦳 🤤        | Shortcuts 🔻                                                                                                    |                                                                                                    |                                              |                                                 |                                                                                                    |                                                                                                    |                         | Legend 🕶 |
| onth View          |                                                                                                    |                                                                                                    |                                              |                                                 |                                                                                                    |                                                                                                    |                         |          |
| ect Month/Yea      | r                                                                                                    |                                                                                                    | Ar                                           | ea                                              | Select Ar                                                                                            | 'ea 🔻                                                                                                    |                         |          |
| lay ▼ 2018 ▼       |                                                                                                    |                                                                                                    | Lo                                           | cation                                          |                                                                                                    | •                                                                                                    |                         |          |
| Print This!        |                                                                                                    |                                                                                                    |                                              | iilding                                         |                                                                                                    | •                                                                                                    |                         |          |
| -                  |                                                                                                    |                                                                                                    | Ro                                           | oom                                             | Select Ro                                                                                            | om                                                                                                    |                         | -        |
| rch criteria shown | display schedules on the<br>on the right and then clic                                                              | below calendar, please s<br>k "Refresh Calendar"                                                         | elect your                                   |                                                 |                                                                                                    |                                                                                                    |                         | -        |
|                    |                                                                                                    |                                                                                                    |                                              |                                                 | 4                                                                                                    |                                                                                                    |                         | Þ        |
|                    |                                                                                                    |                                                                                                    |                                              |                                                 | (Use the CT                                                                                          | RL key to select multip                                                                                                    | ole rooms.)             |          |
|                    |                                                                                                    |                                                                                                    | St                                           | art Time                                        | 1 🔻 00                                                                                               | ▼ AM ▼ and greate                                                                                                    | er                      |          |
|                    |                                                                                                    |                                                                                                    | Ev                                           | ent Status                                      | ALL events                                                                                           |                                                                                                    | •                       |          |
|                    |                                                                                                    |                                                                                                    | Or                                           | ganization                                      | Include /                                                                                            | ALL Organizations                                                                                                    | •                       |          |
|                    |                                                                                                    |                                                                                                    |                                              |                                                 | Refresh Cal                                                                                          | endar                                                                                                    |                         |          |
| vent Calen         | dar for May 2                                                                                                    | 018                                                                                                    |                                              |                                                 |                                                                                                    |                                                                                                    |                         |          |
| Indav              | Monday                                                                                                    | Tuesday                                                                                                  | Wednesday                                    | 1                                               | Thursday                                                                                             | Friday                                                                                                    |                         | Saturday |
| induy              | monuay                                                                                                    |                                                                                                    | -                                            | -                                               |                                                                                                    |                                                                                                    |                         | -        |
| anduj              |                                                                                                    | St. Anthony Track     Practice                                                                           | 2                                            | 3                                               | ,                                                                                                    | 4<br>Orama Pe                                                                                                    | erformance              | 5        |
| indy               | 7<br>9 St. Anthony Track                                                                                            | 1<br>St. Anthony Track<br>Practice<br>8<br>St. Anthony Track                                             | 2<br>9                                       | 1                                               | 0<br>Band Conce                                                                                      | 4<br>Drama Pi<br>11<br>ert                                                                                                    | erformance              | 12       |
|                    | 7<br>St. Anthony Track<br>Practice<br>14                                                                            | 1<br>St. Anthony Track<br>Practice<br>8<br>St. Anthony Track<br>Practice<br>15                           | 2<br>9<br>16                                 | 1                                               | 0<br>Band Conce<br>Band Conce                                                                        | 4<br>• Drama Pr<br>11<br>ert<br>18                                                                                                    | erformance              | 12       |
|                    | 7<br>9 St. Anthony Track<br>Practice                                                                                | 1<br>St. Anthony Track<br>Practice<br>St. Anthony Track<br>Practice<br>15                                | 2<br>9<br>16                                 | 1                                               | 0<br>Band Conce<br>Band Conce<br>17<br>Band Bangi<br>Band Bangi                                      | 4<br>Drama Pi<br>art<br>11<br>art<br>18<br>Jet                                                                                                    | erformance              | 12<br>19 |
|                    | 7<br>St. Anthony Track<br>Practice<br>14<br>21                                                                      | 1<br>St. Anthony Track<br>Practice<br>8<br>St. Anthony Track<br>Practice<br>15<br>22                     | 2<br>9<br>16<br>23                           | 1                                               | 0<br>Band Conce<br>Band Conce<br>17<br>Band Bang<br>Band Bang<br>24                                  | 4 Drama Pi<br>ert 11<br>ert 18<br>jet 25                                                                                                    | erformance              | 26       |
|                    | 7<br>St. Anthony Track<br>Practice<br>14<br>21                                                                      | 1<br>St. Anthony Track<br>Practice<br>8<br>St. Anthony Track<br>Practice<br>15<br>22                     | 2<br>9<br>16<br>23                           | 3<br>1<br>1<br>2                                | 0<br>Band Conce<br>Band Conce<br>17<br>Band Bang<br>Band Bang<br>24                                  | 4 Drama Pi<br>Prt 11<br>Prt 18<br>Jet 25<br>Last day (                                                                                                    | erformance<br>of school | 26       |
|                    | 7<br>St. Anthony Track<br>Practice<br>14<br>21<br>28                                                                | 1<br>St. Anthony Track<br>Practice<br>8<br>St. Anthony Track<br>Practice<br>15<br>22<br>29               | 2<br>9<br>16<br>23<br>30                     | 1<br>1<br>1<br>2<br>2<br>3                      | 10<br>Band Conce<br>Band Conce<br>I7<br>Band Bang<br>Band Bang<br>24                                 | 4 Drama Pi<br>Prt 11<br>Prt 18<br>Jet 25<br>Last day of                                                                                                    | of school               | 26       |
|                    | 7<br>Practice<br>14<br>21<br>28<br>Memorial Day                                                                     | 1<br>St. Anthony Track<br>Practice 8 St. Anthony Track<br>Practice 15 22 29                              | 2<br>9<br>16<br>23<br>30                     | 1<br>1<br>2<br>2<br>3                           | 0<br>Band Conce<br>Band Conce<br>7<br>Band Bang<br>Band Bang<br>24                                   | 4<br>Drama Pi<br>art<br>11<br>18<br>Jet<br>25<br>Last day of                                                                                                    | erformance<br>of school | 26       |
| Previous Mo        | 7<br>St. Anthony Track<br>Practice<br>14<br>21<br>28<br>Memorial Day<br>nth                                         | 1<br>St. Anthony Track<br>Practice 8<br>St. Anthony Track<br>Practice 15 22 29                           | 2<br>9<br>16<br>23<br>30                     | 3<br>1<br>1<br>2<br>2<br>3<br>3<br>Next Mon     | 10<br>Band Conce<br>Band Conce<br>17<br>Band Bang<br>Band Bang<br>24<br>81<br>81                     | 4 Drama Pi<br>ert 11<br>ert 18<br>uet 25<br>Last day of                                                                                                    | of school               | 26       |
| Previous Mo        | 7<br>7<br>St. Anthony Track<br>Practice<br>14<br>21<br>28<br>Memorial Day<br>nth                                    | 1<br>St. Anthony Track<br>Practice 8<br>St. Anthony Track<br>Practice 15 22 29                           | 2<br>9<br>16<br>23<br>30                     | 3<br>1<br>1<br>2<br>2<br>3<br>Next Mon          | 10<br>Band Conce<br>Band Conce<br>17<br>Band Bang<br>Band Bang<br>24<br>31<br>th - >                 | 4 Drama Pi<br>ert 11<br>uet 25<br>Last day o                                                                                                    | of school               | 26       |
| Previous Mo        | 7<br>7<br>9<br>St. Anthony Track<br>Practice<br>14<br>21<br>28<br>Memorial Day<br>nth<br>nber to view event details | 1<br>St. Anthony Track<br>Practice 8<br>St. Anthony Track<br>Practice 15 22 29 for the entire day or cli | 2<br>9<br>16<br>23<br>30<br>ck an event titl | 1<br>1<br>2<br>3<br>Next Mon<br>le to cancel/d  | 10<br>Band Conce<br>Band Conce<br>17<br>Band Bang<br>Band Bang<br>24<br>31<br>th - ><br>hange the ev | 4 Drama Pi<br>ert 11<br>rt 18<br>25<br>Last day of<br>ent.                                                                                                    | of school               | 26       |
| Previous Mo        | 7<br>7<br>St. Anthony Track<br>Practice<br>14<br>21<br>28<br>Memorial Day<br>nth<br>nber to view event details      | 1<br>St. Anthony Track<br>Practice 8<br>St. Anthony Track<br>Practice 15 22 29 for the entire day or cli | 2<br>9<br>16<br>23<br>30<br>ck an event titl | 1<br>1<br>2<br>2<br>Next Mon<br>le to cancel/cl | 10<br>Band Conce<br>Band Conce<br>17<br>Band Bang<br>Band Bang<br>24<br>31<br>th - ><br>hange the ev | 4 Drama Pi<br>Prt 11<br>Prt 25<br>Last day of a start of the start of the st | of school               | 26       |
| Previous Mo        | 7<br>7<br>St. Anthony Track<br>Practice<br>14<br>21<br>28<br>Memorial Day<br>nth<br>nber to view event details      | 1<br>St. Anthony Track<br>Practice 8<br>St. Anthony Track<br>Practice 15 22 29 for the entire day or cli | 2<br>9<br>16<br>23<br>30<br>ck an event titl | 1<br>1<br>2<br>3<br>Next Mon<br>ie to cancel/c  | 10<br>Band Conce<br>Band Conce<br>17<br>Band Bang<br>Band Bang<br>24<br>31<br>th - ><br>hange the ev | 4 Drama Pi<br>art 11<br>rt 18<br>Jet 25<br>Last day of<br>ent.                                                                                                    | of school               | 26       |

| Click "Location", Location | Villago Middle School | , highlight your school, and     |
|----------------------------|-----------------------|----------------------------------|
| click "Refresh Calendar"   | Refresh Calendar      | , to see your school's calendar. |

If you hoover over the red listed event, it will give you the scheduled times. Clicking on the event will give you further details.

Call Kris Ernstmeyer or Michelle Raley, in the Facilities department, if you have any questions. 520-836-4782 or ext. 4616 or ext. 4675